## **CHILLER APP INSTALLATION**

STEP 1. Download the Tuya App using the QR code.

STEP 2. Please make sure your smartphone is connected to the WIFI-2.4G only and its Bluetooth is on. Also please make sure your smartphone and ice-bath machine are in an same area covered by the same WIFI-2.4 before setting up the app. IMPORTANT: This chiller doesn't work under WIFI-5G.

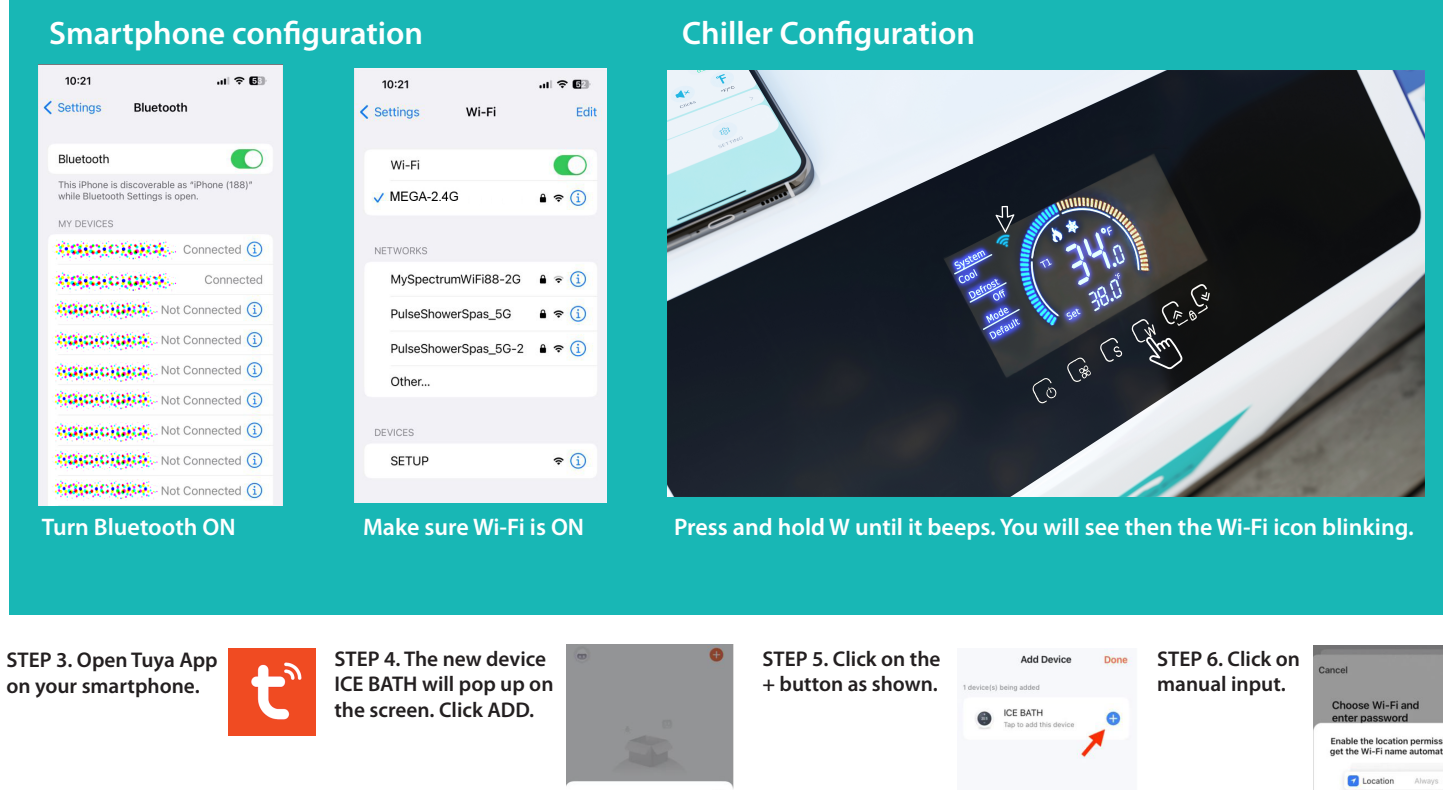

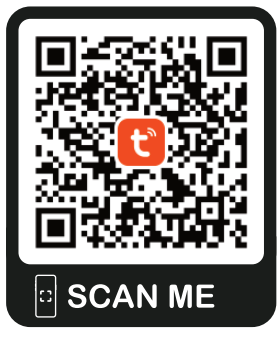

Point the camera on your smartphone direct to the QR code above. Once a link appears on your screen click on it. You will be direct to the Tuya's website. Click on DOWNLOAD. The system then will request to install the app.

Enable the location permission to get the Wi-Fi name automatically ŏ Devices to be added: Set Now STEP 7. Enter Wi-Fi ID STEP 8. Click DONE. Add Device Cance and password Choose Wi-Fi and CE BATH enter pa S MEGA-2.4G A qvertyuiop asdfghjkl ☆ z x c v b n m

Chiller app h

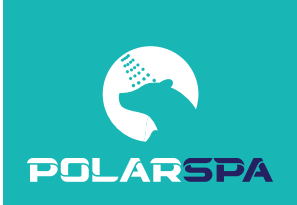

123 🌐 🎍

space